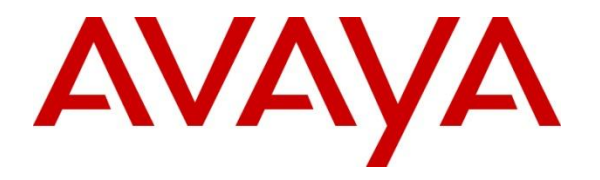

Avaya Solution & Interoperability Test Lab

# Application Notes for Valcom VE6023 Telephone Page Server with Avaya IP Office – Issue 1.0

### Abstract

These Application Notes describe the configuration steps required for Valcom VE6023 Telephone Page Server to successfully interoperate with Avaya IP Office. The VE6023 Telephone Page Server extends the functionality of an IP phone system allowing it to integrate seamlessly with an overhead paging system. The VE6023 allows pages from other Valcom devices to play on Avaya 9600 series IP desk phones using H323 firmware, essentially turning those phones in to additional IP speakers.

Information in these Application Notes has been obtained through DevConnect compliance testing and additional technical discussions. Testing was conducted via the DevConnect Program at the Avaya Solution and Interoperability Test Lab.

# 1. Introduction

These Application Notes describe the configuration steps required for the Valcom VE6023 Telephone Page Server to successfully interoperate with Avaya IP Office. The Valcom VE6023 Telephone Page Server provides a bridge between Valcom IP Mass Notification systems and Avaya IP Office telephones.

The VE6023 retransmits Valcom IP paging audio to Avaya 9600 series IP Deskphone H323 Firmware sets, and thus requires additional equipment to be the source of the paging audio. This could be a Valcom analog adapter from a station or trunk port, a Valcom application server or a Valcom PagePro IP SIP gateway. This equipment would likely already be in production use at a customer's site. For the Avaya compliance test, a VIP-201 PagePro IP will be provided with basic programming already setup.

# 2. General Test Approach and Test Results

DevConnect Compliance Testing is conducted jointly by Avaya and DevConnect members. The jointly-defined test plan focuses on exercising APIs and/or standards-based interfaces pertinent to the interoperability of the tested products and their functionalities. DevConnect Compliance Testing is not intended to substitute full product performance or feature testing performed by DevConnect members, nor is it to be construed as an endorsement by Avaya of the suitability or completeness of a DevConnect member's solution.

### 2.1. Interoperability Compliance testing

The interoperability compliance test plan included feature and serviceability test cases.

The feature testing covered Avaya Phones registering to PUSH Servers, multicast audio push function, basic pages, simultaneous pages, display verification and audio codec negotiation. Various SIP access numbers for the Valcom PagePro IP device were dialed to test connection to the proper speaker and Avaya H.323 telephone groups.

The serviceability testing focused on verifying the ability of the Valcom Telephone Page Server to recover from adverse conditions, such as disconnecting and reconnecting the Ethernet cable to the device, and rebooting Avaya IP Office.

## 2.2. Test Results

All feature and serviceability test cases were completed successfully. Valcom VE6023 successfully interoperates with Avaya IP Office.

## 2.3. Support

Technical support for Valcom can be obtained through the following:

- Phone: (800) VALCOM1
- Email: support@valcom.com

# 3. Reference Configuration

The VE6023 allows pages from Valcom VIP-201 Page IP Pro devices to play on Avaya IP desk phones, essentially turning those phones in to additional IP speakers.

During compliance testing, the following configuration was used:

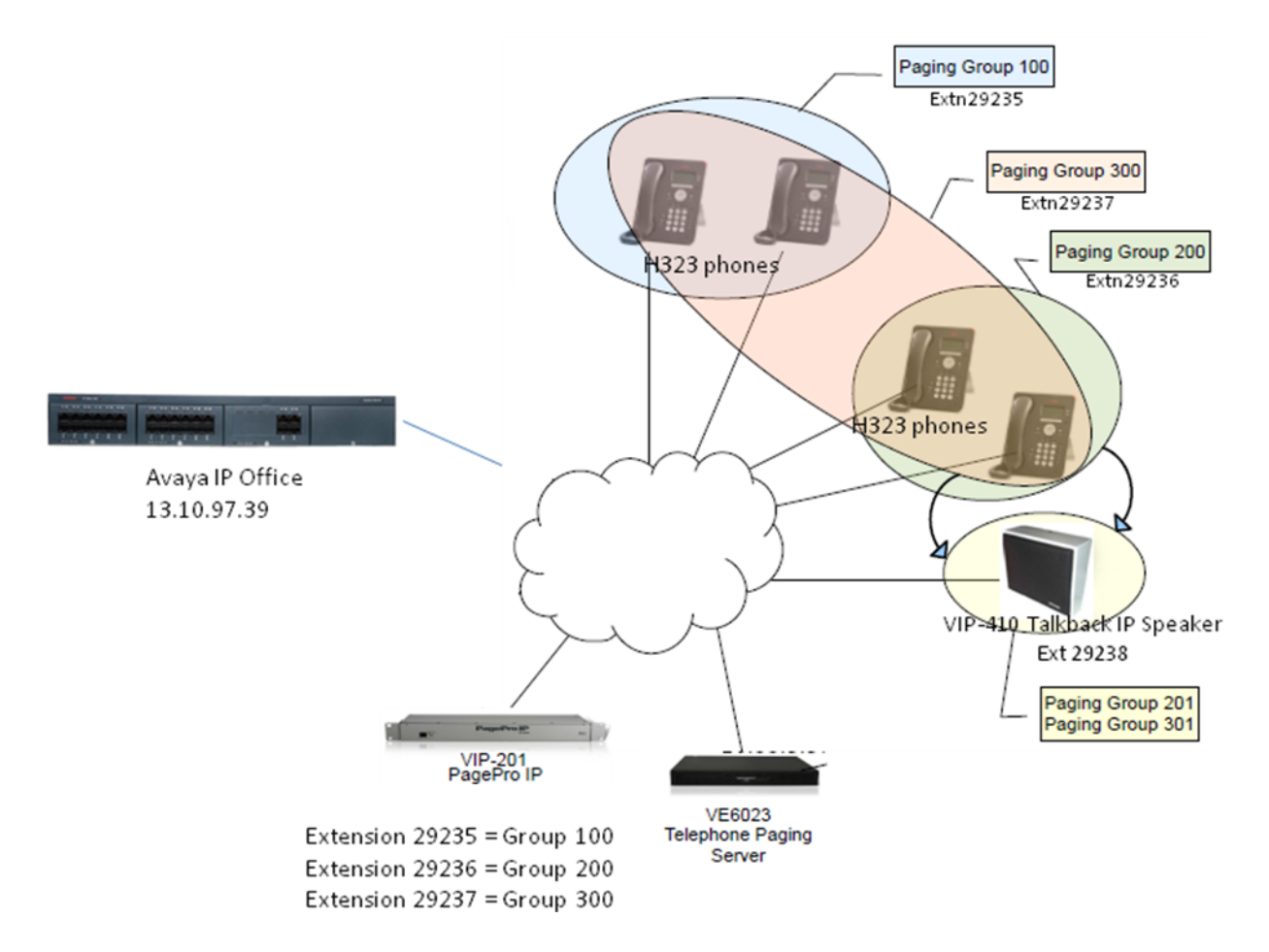

Figure 1: Valcom Telephone Page Server with Avaya IP Office

# 4. Equipment and Software Validated

The following equipment and software were used for the sample configuration provided:

| Equipment                            | Software                        |
|--------------------------------------|---------------------------------|
| Avaya IP Office 500                  | 8.1(63)                         |
| Avaya IP Office Manager (Windows PC) | 10.1 (63)                       |
| Avaya 9611 IP Deskphone              | 96x1-IPT-H323-R6_2_2_09-071012  |
| Avaya 9608, 9630 IP Deskphones       | 96xx-IPT-H323-R3_1_5-092612     |
| Valcom VIP-201 PagePro IP            | 2.19.0 Startup Rev 1.42         |
| Valcom VIP-410 Talkback IP Speakers  | 2.20.0 Startup Rev 1.17         |
| Valcom VE6023 Telephone Page Server  | 4.0.2-6c3665f Platform Rev 2.11 |
| VIP-102B Tool                        | 4.1.0.0                         |

# 5. Configure Avaya IP Office

This section describes the steps required to configure SIP/H.323 extensions and users on IP Office for IP Speaker Phone, PagePro IP Access Number and H.323 Phones. The SIP configuration steps for the Valcom PagePro IP and IP Speaker are included for completeness of this documentation. A Valcom paging source is required, but may be any of the Valcom IP paging sources.

IP Office is configured via the IP Office Manager program. Log into the IP Office Manager PC and select **Start**  $\rightarrow$  **Programs**  $\rightarrow$  **IP Office**  $\rightarrow$  **Manager** to launch the Manager application. Log into the IP Office Manager application using the appropriate credentials.

### 5.1. Administer SIP Extensions

Create a SIP extension. Right-click on **Extension** in the left panel menu and select New  $\rightarrow$  SIP **Extension**.

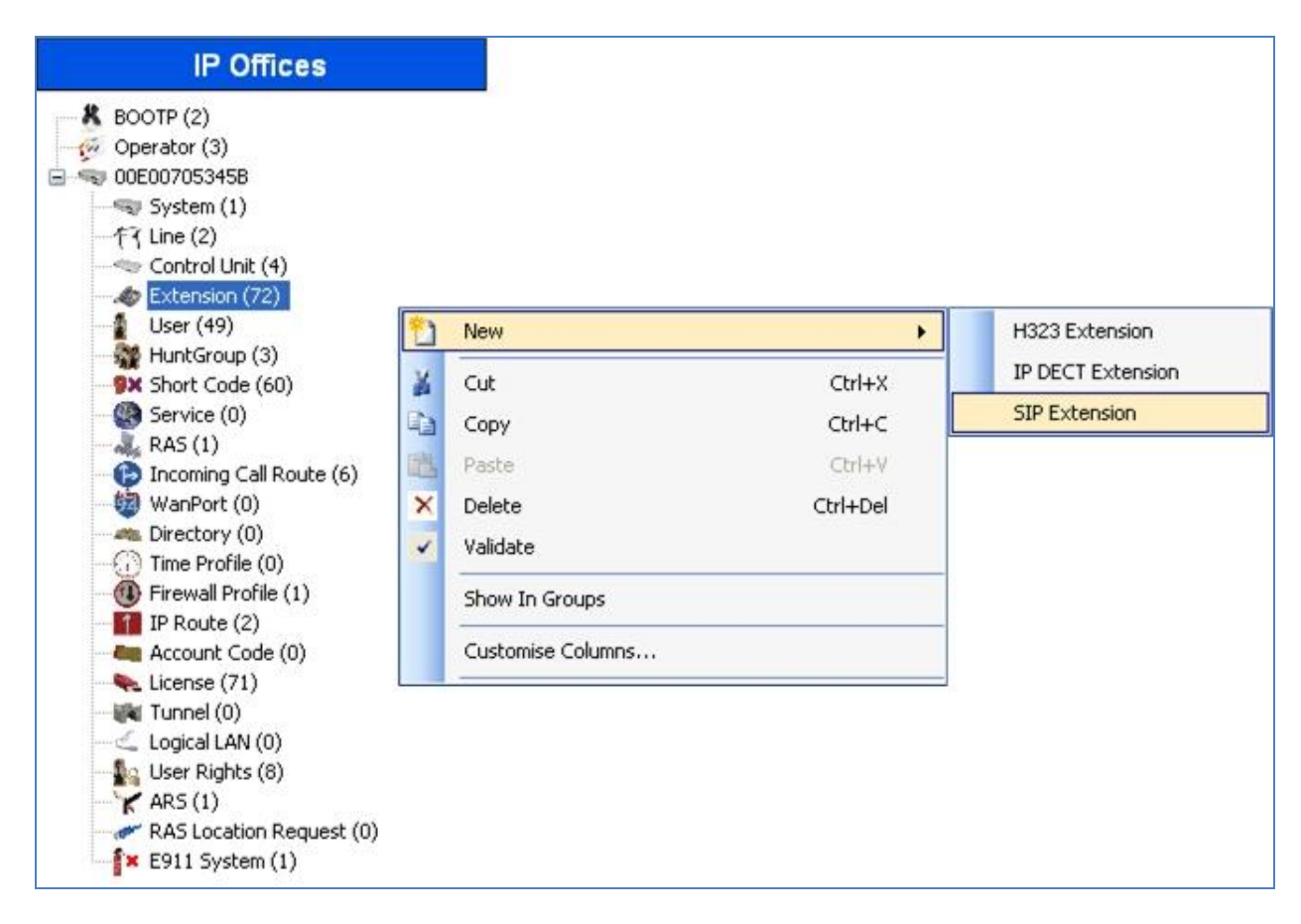

On the **Extn** tab, enter a valid **Base Extension**.

|                          | SIP Extension: 8008 29235 |
|--------------------------|---------------------------|
| Extn VoIP T38 Fax        |                           |
| Extension Id             | 8008                      |
| Base Extension           | 29235                     |
| Caller Display Type      | On                        |
| Reset Volume After Calls |                           |
| Device Type              | Unknown SIP device        |
| Module                   | 0                         |
| Port                     | 0                         |
| Force Authorization      |                           |
|                          |                           |

On the VoIP tab, add G.711 ULAW 64K to the Selected codec list and select RFC2833 for DTMF Support. Make sure Allow Direct Media Path is selected.

| XXX                   | SIP Extensi        | → → → → → → → → → → → → → → → → → → →  |                                       |
|-----------------------|--------------------|----------------------------------------|---------------------------------------|
| Extn VoIP T38 Fax     | (                  |                                        |                                       |
| IP Address            | 0 · 0 · 0 · 0      |                                        | VoIP Silence Suppression              |
| Codec Selection       | System Default 🛛 👻 |                                        | Local Hold Music                      |
|                       | (Unused            | Selected                               | Allow Direct Media Path               |
|                       | G.711 ALAW 64K >>  | G.711 ULAW 64K<br>G.729(a) 8K CS-ACELP | Re-invite Supported                   |
|                       | 1                  | G.722 64K                              | Use Offerer's Preferred Codec         |
|                       |                    |                                        | Reserve Avaya IP endpoint license     |
|                       | >>                 |                                        | Reserve 3rd party IP endpoint license |
| Fax Transport Support | None               | <b>~</b>                               |                                       |
| TDM->IP Gain          | Default            |                                        | ▼                                     |
| IP->TDM Gain          | Default            |                                        | ▼                                     |
| DTMF Support          | RFC2833            |                                        | ×                                     |
|                       |                    |                                        |                                       |
|                       |                    |                                        |                                       |
|                       |                    |                                        | OK Cancel Help                        |

Click the **OK** button on the bottom of the screen (not shown).

### 5.2. Administer H.323 Extension

The VE6023 uses the multicast push feature built into Avaya IP phones. At the time of this writing only Avaya 9600 Series IP Deskphones support this feature, and only when using H.323 call control. This section describes steps to create an H.323 extension for paging.

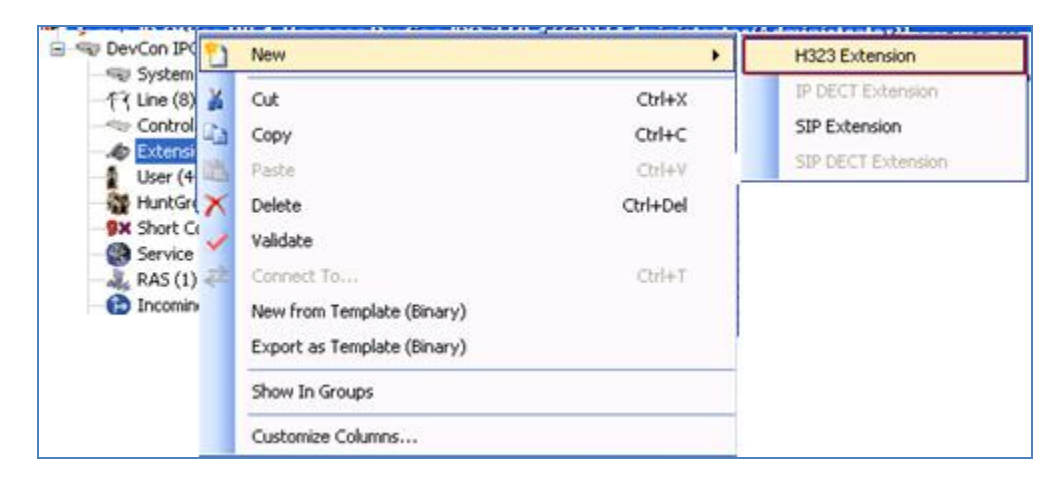

Right-click on **Extension** in the left panel menu and select New  $\rightarrow$  H323 Extension.

### 5.3. Administer Users

Create a User for Extensions that created in **Section 5.1** and **5.2**. Right-click **User** from the left panel then selects **New**.

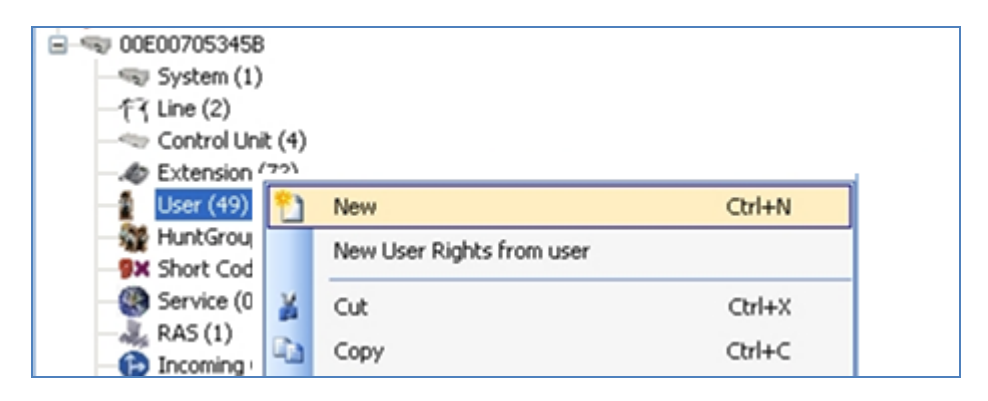

Under the **User** tab, enter the values below for the specified fields, and retain the default values in the remaining fields.

- Name Enter a desired name. This name will be used in Section 6.4.
- **Full Name** Enter a descriptive name.
- **Extension** Enter the extension configured in **Section 5.1**.

| Z        |             |     |       |          |              | Extn:     | 29235    | 29235      |          |       |                |    |        |         | ď     | - 🔮  | ×      | <ul> <li>Image: A second second s</li></ul> | <    | >   |
|----------|-------------|-----|-------|----------|--------------|-----------|----------|------------|----------|-------|----------------|----|--------|---------|-------|------|--------|----------------------------------------------------------------------------------------------------|------|-----|
| User     | Voicemail   | DND | Short | Codes    | Source Nun   | nbers     | Telephon | / Forward  | ing Dial | In V  | 'oice Recordir | 19 | Button | Program | mming | Menu | Progra | mming                                                                                                    | M    | • > |
| Name     |             |     | [     | Extn292  | 35           |           |          |            |          |       |                |    | ]      |         |       |      |        |                                                                                                    |      | ^   |
| Passw    | ord         |     | [     | ****     |              |           |          |            |          |       |                |    | ]      |         |       |      |        |                                                                                                    |      |     |
| Confirr  | m Password  |     | [     | ****     |              |           |          |            |          |       |                |    |        |         |       |      |        |                                                                                                    |      |     |
| Full Na  | ime         |     |       | PM29235  | 5            |           |          |            |          |       |                |    |        |         |       |      |        |                                                                                                    |      |     |
| Extens   | sion        |     |       | 29235    |              |           |          |            |          |       |                |    | ]      |         |       |      |        |                                                                                                    |      |     |
| Email A  | Address     |     |       |          |              |           |          |            |          |       |                |    | ]      |         |       |      |        |                                                                                                    |      |     |
| Locale   |             |     |       |          |              |           |          |            |          |       |                | ~  | ]      |         |       |      |        |                                                                                                    |      |     |
| Priority | /           |     |       | 5        |              |           |          |            |          |       |                | ~  |        |         |       |      |        |                                                                                                    |      |     |
| Systen   | n Phone Rig | hts |       | None     |              |           |          |            |          |       | *              | ]  | -      |         |       |      |        |                                                                                                    |      |     |
| Profile  |             |     |       | Basic Us | er           |           |          |            |          |       | *              |    |        |         |       |      |        |                                                                                                    |      |     |
|          |             |     | ĺ     | Rece     | ptionist     |           |          |            |          |       |                | -  |        |         |       |      |        |                                                                                                    |      |     |
|          |             |     |       | Enabl    | le Softphon  | e         |          |            |          |       |                |    |        |         |       |      |        |                                                                                                    |      |     |
|          |             |     | [     | Enab     | le one-X Poi | rtal Serv | /ices    |            |          |       |                |    |        |         |       |      |        |                                                                                                    |      |     |
|          |             |     |       | Enab     | le one-X Tel | eComm     | uter     |            |          |       |                |    |        |         |       |      |        |                                                                                                    |      |     |
|          |             |     | [     | 🔄 Enabl  | le Remote V  | Vorker    |          |            |          |       |                |    |        |         |       |      |        |                                                                                                    |      |     |
|          |             |     |       | Enabl    | le Flare     |           |          | Flare Mode | Standa   | alone |                | V  |        |         |       |      |        |                                                                                                    |      |     |
|          |             |     |       |          |              |           |          |            |          |       |                | _  |        |         |       |      |        |                                                                                                    |      | *   |
|          |             |     |       |          |              |           |          |            |          |       |                |    |        | ок      |       | Can  | cel    |                                                                                                    | Help |     |

Under the **Telephony**  $\rightarrow$  **Supervisor Settings** tab, enter a value for the specified field below, and retain the default values in the remaining fields.

| 📝 Extn29235: 29235* 📑 👻 🛛 🔀 🗸 🖓 🗸 |                                    |                                                  |                             |  |  |  |  |
|-----------------------------------|------------------------------------|--------------------------------------------------|-----------------------------|--|--|--|--|
| User Voicemail DND Sh             | hortCodes Source Numbers Telephony | Forwarding Dial In Voice Recording Button Progra | amming Menu Programming M 🔹 |  |  |  |  |
| Call Settings Supervisor Set      | tings Multi-line Options Call Log  |                                                  |                             |  |  |  |  |
| Login Code                        | ****                               | Force Login                                      |                             |  |  |  |  |
| Login Idle Period (secs)          |                                    | Force Account Code                               |                             |  |  |  |  |
| Monitor Group                     | <none></none>                      | V Force Authorization Code                       |                             |  |  |  |  |
| Coverage Group                    | <none></none>                      | ¥                                                |                             |  |  |  |  |
| Status on No-Answer               | Logged On (No change)              | <ul> <li>Outgoing Call Bar</li> </ul>            |                             |  |  |  |  |
| - Reset Longest Idle Time         |                                    | Inhibit Off-Switch Forward/Transfer              |                             |  |  |  |  |
| <ul> <li>All Calls</li> </ul>     |                                    | Can Intrude                                      |                             |  |  |  |  |
|                                   |                                    | Cannot be Intruded                               |                             |  |  |  |  |
|                                   |                                    | Can Trace Calls                                  |                             |  |  |  |  |
|                                   |                                    | CCR Agent                                        |                             |  |  |  |  |
| After Call Work Time (secs)       | System Default (10)                | Automatic After Call Work                        |                             |  |  |  |  |
|                                   |                                    | Deny Auto Intercom Calls                         |                             |  |  |  |  |
|                                   |                                    |                                                  |                             |  |  |  |  |
|                                   |                                    |                                                  |                             |  |  |  |  |
|                                   |                                    |                                                  |                             |  |  |  |  |
|                                   |                                    |                                                  |                             |  |  |  |  |
|                                   |                                    | OK                                               | Cancel Help                 |  |  |  |  |

• Login Code Enter the desired login code. This code will be used in Section 6.4.

Click the **OK** button on the bottom of the screen. Repeat the procedures in **Sections 5.1** and **5.3** for each PagePro IP Access Numbers and **Extn29338** for the VIP-410 Valcom IP Speaker Phone.

### 5.4. Setup System Event

The VE6023 uses SNMP to scan the Avaya server for information on the phones. Before the VE6023 can discover the IP phones on the network, the phone system must be configured to allow the VE6023 access. Follow the instructions for the configuration on IP Office before configuring the VE6023. Select **System**  $\rightarrow$  **System Events**, in **SNMP Agent Configuration** section:

- **SNMP Enable**: checked.
- Community (Read-only): Enter public. This value will be used in Section 6.5.1.

| BOOTP (7)     QPerator (3)     Proceeding System (1)                                                                                                    | Name | System LANI<br>Configuration                                      | LAN2 I<br>Alarms<br>Configuration       | DNIS<br>XN | Voicemail     | Telephony | Directory Services | System Events | SMTP | SMDR | Twinning |
|----------------------------------------------------------------------------------------------------|------|-------------------------------------------------------------------|-----------------------------------------|------------|---------------|-----------|--------------------|---------------|------|------|----------|
|                                                                                                    |      | SNMP En<br>Communi<br>SNMP Po<br>Device II<br>Contact<br>Location | abled<br>ty (Read-on<br>rt              | W) [       | sublic<br>161 |           |                    |               |      |      |          |
| Time Profile (0)<br>- (1) Time Profile (1)<br>- (2) Firewall Profile (1)<br>- (2) Firewall Profile (1)<br>- (2) Firewall Profile (0)<br>- (2) Firewall Profile (0)<br>- (2) Firewall P |      | QOS Parame<br>Round Tr<br>Jitter (m<br>Packet Lo                  | ters<br>ip Delay (ms<br>iec)<br>oss (%) | ec) 3      | 50<br>0<br>.0 | 0         |                    |               |      |      |          |

### 5.5. Setup 46xxsetting file

The VE6023 uses Avaya's push feature to stream audio to IP desk phones. To authorize the VE6023 as a Trusted Push Server, the URL from the VE6023 must be added to the 46xxsettings.txt file. The URL is composed of the IP address of the VE6023 server and the port configured in the VE6023 setup. The default port is 8989, but it can be changed. The URL will be in the form of "http://<*ipaddress*>:8989".

Select File  $\rightarrow$  Advanced  $\rightarrow$  Embedded File Management. In Embedded File Management, select System  $\rightarrow$  Primary. Navigate to the 46xxsettings.txt file as shown in the image below. Download this file to your PC and open the file in Notepad.

| Folders | Fles                                                                                                    |                                                                                                    | 46xxsettings.txt                                                                                                    |
|---------|----------------------------------------------------------------------------------------------------|----------------------------------------------------------------------------------------------------|----------------------------------------------------------------------------------------------------|
|         | Name         Stat           10/07000-0710-000         79444           10/0711-0700-07000-071000         10000           10/0711-0700-0700         10000           10/0711-0700-0700         10000           10/0711-0700-0700         10000           10/0711-0700-0700         10000           10/0711-0700         10000           10/0711-0700         10000           10/0711-0700         10000           10/0711-0700         10000           10/0711-0700         10000           10/0711-0700         10000           10/0700         10000         10000           10/0700         10000         10000                                                                                                    | 100         1           201700         2           201700         2           201700         2           201700         2           201700         2           201700         2           201700         2           201700         2           201700         2                                                                                                    | Name 46osatings bt<br>Daw Houffed 32/03/21714-6132<br>Son Byska) 131125<br>Ablutes<br>Read-only Holdon<br>Read-only Holdon |
|         | Strill, Hilling         Upbord           Scrill, Hilling         Dependent           HOTISH TILL         X           HOTISH TILL         X           HOTISH TILL         X           HOTISH TILL         X           HOTISH TILL         X           HOTISH TILL         X           HOTISH TILL         X           HOTISH TILL         X           HOTISH TILL         X           HOTISH TILL         X           HOTISH TILL         X                                                                                                    | 875 Feb<br>253 Feb<br>253 Feb<br>253 Feb<br>253 Feb<br>253 Feb<br>253 Feb<br>253 Feb                                                                                                    |                                                                                                    |
|         | Service 1207                                                                                                    | JPEG Intege                                                                                                    | Tand frame land dated 702 201 552                                                                                          |
|         | <ul> <li>all 49782, 3 km</li> <li>bit 49782, 3 km</li> <li>all 49782, 3 km</li> <li>all 49782, 3 km</li> </ul> | 811 Fab<br>210 Fab<br>210 Fa | Senter Remaining Bateril 3,283,497,984                                                                                     |

Find the "PUSH INTERFACE SETTINGS" section and add the URL of the VE6023 Push Server as below:

- SET TPSLIST http://10.33.5.57:8989
- SET SUBSCRIBELIST http://10.33.5.57:8989

(The URL shown is the URL used for compliance testing. Enter the correct URL for your installation.)

Find the "46xx PUSH INTERFACE SETTINGS" section and confirm the PUSHCAP value is set as follows:

#### • SET PUSHCAP 2222

If the 46xxsettings.txt file contains separate sections for different phone models, then this procedure should be followed for each section.

Save this file using Notepad, and return to the IP Office Manager program. Right click on the 46xxsettings.txt and upload your edited version to the server.

For more information, refer to Valcom VE6023 User Manual listed in Section 9.

After making the changes, click **File**  $\rightarrow$  **Save Configuration** to push the changes to the IP Office system and have them take effect. Changes will not take effect until this step is completed.

Reboot devices that required paging.

#### \*\* NOTE \*\*This may cause a reboot of Avaya IP Office causing service disruption.

# 6. Configure Valcom devices

This section provides the procedures for configuring Valcom devices used during compliance test such as VIP-201 PagePro IP, VIP-410 IP Speaker and VE6023 Telephone Page Server. The information shown is the minimum for configuring the Valcom device. Complete configuration details may be found in the Valcom documentation listed in **Section 9**. The procedures include the following areas:

- Launch setup tool
- Administer properties
- Administer network
- Administer group membership
- Administer SIP
- Administer Telephone Page Server

### 6.1. Launch Setup Tool

From a PC running the Valcom VIP-102B IP Solutions Setup Tool application, select Start  $\rightarrow$  All Programs  $\rightarrow$  Valcom IP Solutions  $\rightarrow$  VIP-102B IP Solutions Setup Tool. The VIP-102B IP Solutions Setup Tool screen is displayed. Retain the default values and click OK to scan for Valcom devices.

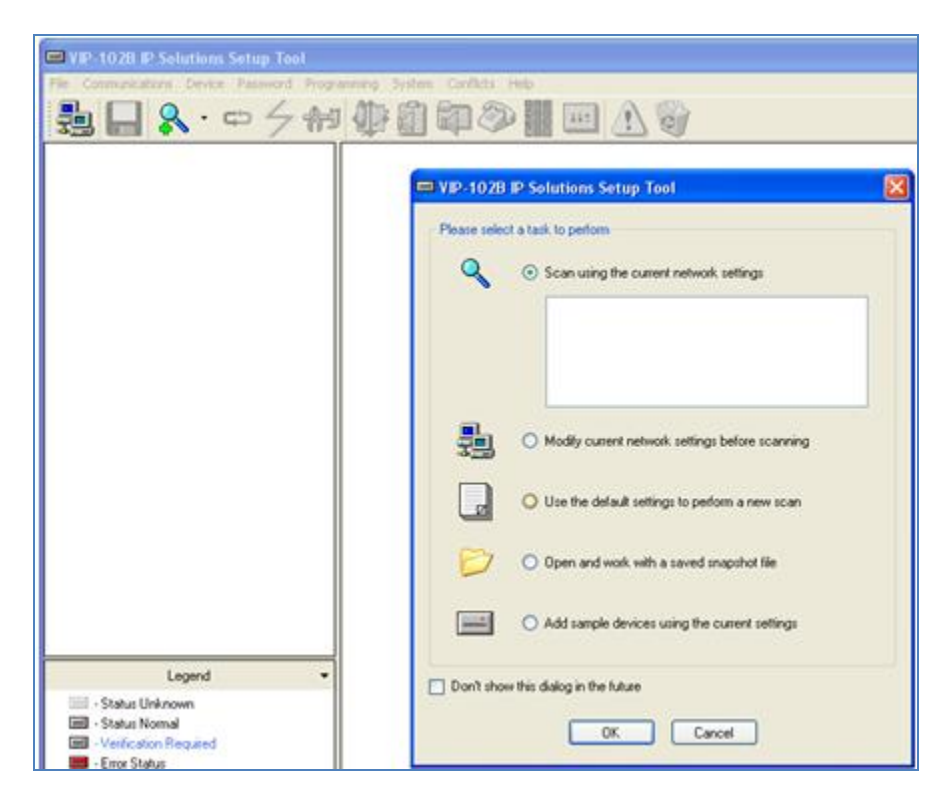

At the conclusion of the scan, the **VIP-102B IP Solutions Setup Tool** screen is updated with the discovered Valcom devices as shown below:

| VIP-102B IP Solutions Setup Tool - test.mdb - (4.1.0.0)                                                                        |                                                                     |  |  |  |  |
|----------------------------------------------------------------------------------------------------|---------------------------------------------------------------------|--|--|--|--|
| File Communications Device Password Pr                                                                                         | ogramming System Conflicts Help                                     |  |  |  |  |
| 🛃 🗖 🥄 · 🗢 🗲 🚧 🀌                                                                                                    | 🚺 🖓 🧼 🏢 💷 🔬 🌍                                                       |  |  |  |  |
| Miscellaneous     One-Way Speaker     VIP-410 IP Speaker     VIP-201 PagePro     VIP-201 Page Server     Telephone Page Server | € One-Way Speaker<br>€ SIP Paging Server<br>I Telephone Page Server |  |  |  |  |

### 6.2. Administer Network

Select device and select the **Network** tab and enter the appropriate values. During compliance testing, a **Static IP Address**, **Subnet Mask**, and **Gateway IP Address** were populated for the network configuration. The default values in the remaining fields were retained. Below is the screenshot of network tab of Telephone Page Server.

| VIP-102B IP Solutions Setup Tool - test.mdb - (4.1.0.0) |                                                                       |               |   |  |  |  |  |
|---------------------------------------------------------|-----------------------------------------------------------------------|---------------|---|--|--|--|--|
| File Communications Device Password Pro                 | File Communications Device Password Programming System Conflicts Help |               |   |  |  |  |  |
| 🎭 🖵 🔍・中 夕 📾 捷                                           | 1 🖓 🛄 🔜 🐧 🖏                                                           |               |   |  |  |  |  |
| 😑 👼 Miscellaneous                                       | Summary Properties Network                                            |               |   |  |  |  |  |
| Seaker                                                  |                                                                       |               |   |  |  |  |  |
| ■ 4 SIP Paging Server                                   |                                                                       |               |   |  |  |  |  |
| VIP-201 PagePro                                         | Host Name:                                                            | valcom        |   |  |  |  |  |
| Telephone Page Server                                   | Domain Name:                                                          | bvwdev.com    |   |  |  |  |  |
|                                                         | Use DHCP:                                                             |               |   |  |  |  |  |
|                                                         | Static IP Address:                                                    | 10.33.5.57    |   |  |  |  |  |
|                                                         | Subnet Mask:                                                          | 255.255.255.0 |   |  |  |  |  |
|                                                         | Gateway IP Address:                                                   | 10.33.5.1     |   |  |  |  |  |
|                                                         | Preferred DNS Server:                                                 | 135.          |   |  |  |  |  |
|                                                         | Alternate DNS Server:                                                 | 135.          |   |  |  |  |  |
|                                                         | Time Server:                                                          |               | 1 |  |  |  |  |
|                                                         |                                                                       |               |   |  |  |  |  |
|                                                         | Continuous Beacon:                                                    |               |   |  |  |  |  |
|                                                         | Use Syslog Daemon:                                                    |               |   |  |  |  |  |
|                                                         | Syslog Daemon:                                                        |               |   |  |  |  |  |

### 6.3. Administer Group Membership

Select the **Group Membership** tab. Follow the appropriate documentation in **Section 9** to create the applicable groups. Following is the groups assigned to **VIP-410 IP Speaker**.

| ➡ VIP-102B IP Solutions Setup Tool - test.mdb - (4.1.0.0)                                                                                             |                                                                                                    |  |  |  |  |  |
|----------------------------------------------------------------------------------------------------|----------------------------------------------------------------------------------------------------|--|--|--|--|--|
| File Communications Device Password P                                                                                                    | Programming System Conflicts Help                                                                                                    |  |  |  |  |  |
| ≞                                                                                                    | ) 🕼 🖓 🎆 📖 🔬 🥡                                                                                                    |  |  |  |  |  |
| Miscellaneous     Miscellaneous     Micone-Way Speaker     VIP-410 IP Speaker     VIP-201 PagePro     Telephone Page Server     Telephone Page Server | Summary Properties Network Channels Group Membership SIP<br>Channel: 1 - VIP-410 IP Speaker  All None 100 - Phone Group 1 200 - Phone Group 2 201 - Phone Group 2 201 - Phone Group 2 (Spkrs) 300 - Emergency Message 301 - Emergency Message 301 - Emergency Message (Spkrs) |  |  |  |  |  |

Following figure is the list of groups assigned to **VIP-201 PagePro**:

| ➡ VIP-102B IP Solutions Setup Tool - test.mdb - (4.1.0.0)                                                                      |                                                                                                    |  |  |  |  |
|----------------------------------------------------------------------------------------------------|----------------------------------------------------------------------------------------------------|--|--|--|--|
| File Communications Device Password Progr                                                                                      | ramming System Conflicts Help                                                                                                    |  |  |  |  |
| 🎭 🖵 🔍 🖙 夕 🕫 🎶 🛍                                                                                                    |                                                                                                    |  |  |  |  |
| Miscellaneous     One-Way Speaker     VP-410 IP Speaker     VP-201 PagePro     Telephone Page Server     Telephone Page Server | Summary       Properties       Network       Channels       Relays       Group Membership       SIP         Channel:       1 - VIP-201 PagePro       ✓       All       None         ✓       100 - Phone Group 1       ✓       200 - Phone Group 2       201 - Phone Group 2 (Spkrs)         ✓       300 - Emergency Message       301 - Emergency Message (Spkrs) |  |  |  |  |
| Legend                                                                                                    |                                                                                                    |  |  |  |  |
| - Status Unknown     - Status Normal     - Verification Required                                                               | Clear All Channels Cancel                                                                                                    |  |  |  |  |

#### 6.4. Administer SIP

SIP configuration was required for the VIP-201 PagePro IP and VIP-410 IP Speaker that were used as part of the compliance testing. The steps noted here are for completeness of the compliance testing documentation. These steps are not required for the VE6023 Telephone Page Server.

#### 6.4.1. Administer SIP for VIP-410 IP Speaker

Select the **SIP** tab of VIP-410 IP Speaker. Enter the following values for the specified fields, and retain the default values for the remaining fields.

- Phone Number:
- Authentication Name:
- Secret:
- SIP Server:
- Register:

Enter the **Base Extension** from Section 5.1. Enter the Name from Section 5.3. Enter the Login Code from Section 5.3. Enter the IP address of Avaya IP Office. Check this field.

| B- Miscellaneous Su                                                                       | mmary Properties Network Cha  | nnels Group Membership SIP     |
|-------------------------------------------------------------------------------------------|-------------------------------|--------------------------------|
| One-Way Speaker                                                                           | 1                             |                                |
|                                                                                           |                               |                                |
| Telephone Page Server     Telephone Page Server                                           | Phone Number:<br>Description: | 29238<br>Speaker               |
|                                                                                           | Authentication Name:          | Extn29238                      |
|                                                                                           | Secret:                       | 1234                           |
|                                                                                           | Realm:                        |                                |
|                                                                                           | SIP Servers:                  | Server Port                    |
|                                                                                           |                               | ▶ Primary 13                   |
|                                                                                           |                               | Backup 1 5060                  |
|                                                                                           |                               | Backup 2 5060                  |
|                                                                                           |                               | Beckup 3 5060                  |
|                                                                                           |                               | Register: 🔽 DNS SRV:           |
|                                                                                           | Outbound Proxy:               | Outbound Port: 5060            |
| Legend -                                                                                  | SIP Port:                     | 5060 Idle Timeout (secs): 0 💌  |
| Status Unknown     Status Normal     Verification Required                                | RTP Port:                     | 20000 Max Call Timer (secs): 0 |
| <ul> <li>Error Status</li> </ul>                                                          | CID Name:                     | Spk                            |
| - Update Required - Reset Required                                                        | CID Number:                   | 29238                          |
| <ul> <li>Rescan Required</li> <li>Invalid Password</li> <li>Firmware Suggested</li> </ul> | Auto Destination:             |                                |

#### 6.4.2. Administer SIP for VIP-201 PagePro

Select the **SIP** tab of VIP-410 IP Speaker. Enter the following values for the specified fields, and retain the default values for the remaining fields.

- **Phone Number:** Enter the **Base Extension** from **Section 5.1**.
- Authentication Name:
- Secret:
- SIP Server:
- Register:
- SIP Port:
- Outbound Port:
- RTP Port:
- **Pre-Announce Tone:**
- Audio Group:

- Enter the Name from Section 5.3. Enter the Login Code from Section 5.3. Enter the IP address of Avaya IP Office. Check this field. 5060.
- **20000.** Checked this field.
- Checked this held.
- Check the selected group for SIP extension.

The following is an example of Extension 29235 is assigned to Group 1 on PagePro IP.

| 😑 🛃 Miscellaneous       | Summary Properties Network Channels Re | lays Group Membership SIP |                   |
|-------------------------|----------------------------------------|---------------------------|-------------------|
| a − €: One-Way Speaker  |                                        |                           |                   |
| VIP-410 IP Speaker      |                                        |                           | SIP Mode: Station |
| S VP-201 PagePro        | 1 2 3 4 5 6                            | 7 8                       |                   |
| Telephone Page Server   |                                        |                           |                   |
| Telephone Page Server   |                                        |                           |                   |
|                         |                                        |                           |                   |
|                         | Phone Number: 29235                    |                           |                   |
|                         | Description                            |                           |                   |
|                         |                                        |                           |                   |
|                         | Authentication Name: Extra29           | 235                       |                   |
|                         | Servet 1234                            |                           |                   |
|                         | Secret.                                |                           |                   |
|                         | Realm:                                 |                           |                   |
|                         | SID Second                             | Consume                   | Post              |
|                         | or orivers.                            | Jerver<br>19              | 5000              |
|                         |                                        | mary 13                   | 3060              |
|                         |                                        |                           |                   |
|                         |                                        |                           |                   |
|                         |                                        |                           |                   |
|                         |                                        |                           |                   |
|                         | David                                  | er 🔽                      |                   |
|                         | rego                                   | ei. 💌                     |                   |
|                         | Outbound Praxy:                        | Ou                        | tbound Port: 5060 |
|                         | SID Deats 5060                         |                           |                   |
|                         | dir Fuit.                              |                           |                   |
|                         | RTP Port: 20000                        |                           |                   |
|                         | Night Bing:                            |                           |                   |
| Legend -                |                                        |                           |                   |
| - Status Linknown       | Pre-Announce Tone:                     | Store and Play.           | ay Count: 1 💌 🛈   |
| Stetus Normal           |                                        |                           |                   |
| - Verification Required |                                        |                           |                   |
| Error Status            |                                        |                           |                   |
| Update Required         | Audio Groups: 20 10                    | 0 - Phone Group 1         |                   |
| - Heset Required        | 20                                     | 0 - Phone Group 2         |                   |
| - Invalid Password      | Al 20                                  | 1 - Phone Group 2 (Spkrs) |                   |
|                         |                                        |                           |                   |

Select tab **2** to administer **SIP Identity 2** (not shown), and use the credentials for the second SIP user from **Section 4.2**. Repeat this section to administer all eight SIP identities. During compliance test, only three extensions were configured on the PagePro IP.

Click on the **Update Changed Devices** icon circled above. The **Reset Required** dialog box will appear as shown below. Click **Yes** to reset the updated devices.

| Reset Re | quired                                                                                    |
|----------|-------------------------------------------------------------------------------------------|
| ⚠        | Updated devices must be reset before changes will take effect. Reset updated devices now? |
|          | Yes No                                                                                    |

### 6.5. Administer Telephone Page Server

This section describes the steps to configure VE6023 through the web page.

The procedure includes the following areas:

- Configure Network Parameters.
- Configure Avaya Phones.
- Configure Address Pool.
- Configure Group Attachment.

To access the web interface, log in to the system by entering its IP address in to a web browser, see **Section 6.2** for IP address of VE6023. The default username is 'admin' and the default password is '4cc3ss'. It is recommended that the default password be changed.

### 6.5.1. Configure Network Parameters

Access the **Setup** window by clicking the **Setup** item on the left-hand navigation panel. The **Setup** window consists of several tabs. Following is the Network tab of VE6023 during compliance test.

| Menu              | Page   | Heritar # Phon                   | e Editor 👻        |              |                             |         |             |         |            |     |  |  |  |         |
|-------------------|--------|----------------------------------|-------------------|--------------|-----------------------------|---------|-------------|---------|------------|-----|--|--|--|---------|
| Administration    | Edit S | elected * Select P               | itter + Scan      | Phones +     |                             |         |             |         |            |     |  |  |  |         |
| al System         | Licens | ed Long User<br>Vip Scheduler Se | name Shor<br>etup | t Username 1 | kitber +                    | Groups  | None        | Address |            |     |  |  |  |         |
| Clock             | Yes    | Network V                        | p SMP             | Syslog Phor  | e Avaya                     | Falover | Micelaneous |         |            |     |  |  |  |         |
| License           | Yes    | Title                            | Telephone F       | Page Servi   |                             |         | 1           |         |            |     |  |  |  |         |
| Aveys Phones      | Yes    | Hostnames                        | valcom.bvw        | dev.com      | DHCP will disable failover) |         |             |         |            |     |  |  |  |         |
| Croup Attachments |        | DHCP                             | (Warning:         | enabling DHO |                             |         |             |         |            |     |  |  |  |         |
| Preferences       |        | IP Address:                      | 10.33.5.57        |              |                             |         |             |         |            |     |  |  |  |         |
| Logout            |        |                                  |                   |              |                             |         |             | Netmask | 255.255.25 | 5.0 |  |  |  |         |
|                   |        |                                  |                   |              |                             |         |             |         |            |     |  |  |  | Gateway |
|                   |        | DNS 1                            | 13                |              |                             |         |             |         |            |     |  |  |  |         |
|                   |        | DNS 2                            | 13                |              |                             |         |             |         |            |     |  |  |  |         |

Select Phone tab, select Avaya for Phone Type. Click Submit to save changes.

| Vip Scheduler Setup       |             |          |               | × |
|---------------------------|-------------|----------|---------------|---|
| Network Vip SNMP Syslog   | Phone Avaya | Failover | Miscellaneous |   |
| Phone Type:               | Avaya       | ~        |               |   |
| Interrupt Priority:       | 40          |          | •             |   |
| Page Delay:               |             |          |               |   |
| Maximum Page Delay (sec): |             |          |               |   |
|                           |             |          |               |   |
|                           |             |          | _             |   |
|                           | Submit      | Cancel   |               |   |

Select Avaya tab:

- **Push Port**: **8989** is used during compliance test.
- Name: enter descriptive name.
- Avaya Server IP: enter IP address of Avaya IP Office.
- **SNMP Community String**: enter string created in **Section 5.4**.

Click **Submit** to save changes.

| Vip Sch | edul          | er Set  | up        | Groups      | Name            |       | Addr     | ess |            | Status | Phone Model |
|---------|---------------|---------|-----------|-------------|-----------------|-------|----------|-----|------------|--------|-------------|
| Netwo   | rk            | Vip     | SNMP      | Syslog      | Phone           | Avaya | Failover | М   | scellaneou | JS     |             |
| Ger     | hera          | l Setti | ngs       | Push Port   | 8989<br>Add Ser | rver  |          |     |            |        |             |
| Ava     | ya<br>vaya    | a Serv  | er Settin | gs —        |                 |       |          |     |            |        |             |
|         |               |         |           | Name        | IP Of           | fice  |          |     |            |        |             |
|         |               |         | Avaya S   | erver Type  | IP Off          | îce   | ~        | 1   |            |        |             |
|         |               |         | Avay      | a Server I  | P: 13           |       |          |     |            |        |             |
|         |               | SNM     | P Comm    | unity Strin | public          |       |          |     |            |        |             |
|         | Submit Cancel |         |           |             |                 |       |          |     |            |        |             |

### 6.5.2. Configure Avaya Phone:

Select Editors  $\rightarrow$  Avaya Phones, the Phone Editor provides a list of all the phones the VE6023 was able to discover in the network.

| Class Connect  | Telephone Page Server |                 |                |          |         |                   |            |            |             |
|----------------|-----------------------|-----------------|----------------|----------|---------|-------------------|------------|------------|-------------|
| Menu           | Page Monito           | r 🗵 Phone Edito | n 🛎            |          |         |                   |            |            |             |
| Administration | Edit Selected         | Select Filter   | Scan Phones 🔹  |          |         |                   |            |            |             |
| - Il Log       | Licensed              | Long Username   | Short Username | Number 🔺 | Groups  | Name              | Address    | Status     | Phone Model |
| E Setup        |                       |                 |                |          |         |                   |            |            |             |
| - E Clock      | Yes                   | Bot H3239630    | Extn29225      | 29225    | 100,300 | 2C:F4:C5:4E:79:89 | 10.33.5.51 | In service | 9630GD01A   |
| ELicense       | Yes                   | Extra29239 PM   | Extn29239      | 29239    | 100,300 | 00:04:0D:ED:E7:37 | 10.33.5.17 | In service | 9630D01A    |
| 🖃 😋 Editors    | Yes                   | H323PM          | Extn29240      | 29240    | 200,300 | 00:18:4F:74:CF:FB | 10.33.5.59 | In service | 9611GD01A   |
| Avaya Phones   | Yes                   | PM29242         | Extn29242      | 29242    | 200,300 | B4:B0:17:7F:BD:76 | 10.33.5.26 | In service | 9608D01A    |

Double click on a phone to add phones to page groups, manage which phones are licensed, and control page interrupt settings for each phone. The following figure show that device with extension 29239 belongs to group 100, 300, is licensed and Page Interrupt is Enabled.

| Class Connect                                                                                                    | ion                                |           |                                                             |                                                                                                    |                                                                                 | Tele            | phone Pa          | ge Serve   | er          |             |   |  |  |
|----------------------------------------------------------------------------------------------------|------------------------------------|-----------|-------------------------------------------------------------|----------------------------------------------------------------------------------------------------|---------------------------------------------------------------------------------|-----------------|-------------------|------------|-------------|-------------|---|--|--|
| Menu (ii                                                                                                    | Page Hard                          | ir T Phot | ie tátor                                                    | Address Poo                                                                                                    | ( * ] Group Acts                                                                | cheses faller ? | 0                 |            |             |             |   |  |  |
|                                                                                                    | Ede Select # Soler # Scan Phones * |           |                                                             |                                                                                                    |                                                                                 |                 |                   |            |             |             |   |  |  |
| Log<br>Setup                                                                                                    | Domona                             | Long User | name                                                        | Short Osername                                                                                                    | Number =                                                                        | Oroups          | Name              | A02111     | Salus       | Phone Model |   |  |  |
| Clock                                                                                                    | Yes                                | Bol H0229 | 630                                                         | E-#-29225                                                                                                    | 29225                                                                           | 100,300         | 2074-05-4279-89   | 10.33 5 51 | In service  | 9(200001A   |   |  |  |
| Libence                                                                                                    | Ves.                               | Eim29298  | PPM:                                                        | Eidr09230                                                                                                    | 29239                                                                           | 100,300         | 00 04 00 ED E7 37 | 10.33.5.17 | In service. | \$630001A   |   |  |  |
| Cool Page Mondor Ucense Content Aveya Proces Address Pool Conte Address Pool Pastword Pastword Logod Conte Address Content Content Co | Ves                                | HOX P     | Enable<br>Group 1<br>200<br>201<br>201<br>201<br>201<br>201 | ertyfditor<br>Page Interupt: [<br>Ucensed:<br>sembership<br>- Phone Group 1<br>- Phone Group 2<br>- Phone Group 2<br>- Emergency Me<br>- Emergency Me | 2)<br>2)<br>2)<br>2)<br>2)<br>2)<br>2)<br>2)<br>2)<br>2)<br>2)<br>2)<br>2)<br>2 | Submit          | Rebad C           | not        |             |             | × |  |  |

#### 6.5.3. Configure Address Pool

The VE6023 streams audio to the IP phones using multicast. By default, the multicast address 239.1.1.10 is the only address used. This can be changed using the Address Pool editor. By default, only a single address is in this pool. To support multiple simultaneous pages, several addresses should be added to the pool.

Select Editors  $\rightarrow$  Address Pool, click Add to add more addresses. Following is the list of address used during compliance test.

| PM; Reviewed: | Solution & Interoperability Test Lab Application Notes | 20 of 24   |
|---------------|--------------------------------------------------------|------------|
| SPOC 5/1/2013 | ©2013 Avaya Inc. All Rights Reserved.                  | VE6023-IPO |

| Class Connection    |                                              |  |  |  |  |  |  |  |
|---------------------|----------------------------------------------|--|--|--|--|--|--|--|
| Menu «              | Page Monitor 🛞 Phone Editor 🛞 Address Pool 🛞 |  |  |  |  |  |  |  |
| Administration      | Add Delete                                   |  |  |  |  |  |  |  |
| E Log               | Address 🔺                                    |  |  |  |  |  |  |  |
| E Setup             | 239.1.1.10                                   |  |  |  |  |  |  |  |
| - 🔄 Clock           | 239.1.1.11                                   |  |  |  |  |  |  |  |
| E Page Monitor      | 239.1.1.12                                   |  |  |  |  |  |  |  |
|                     | 239.1.1.13                                   |  |  |  |  |  |  |  |
| 🔤 🔄 Editors         | 239.1.1.14                                   |  |  |  |  |  |  |  |
| E Address Pool      | 239.1.1.15                                   |  |  |  |  |  |  |  |
| 🔤 Group Attachments |                                              |  |  |  |  |  |  |  |
| 🗄 🧰 Preferences     |                                              |  |  |  |  |  |  |  |
| E Logout            |                                              |  |  |  |  |  |  |  |

### 6.5.4. Configure Group Attachment

The VE6023 detects a page has started and begins setting up the IP Phones. During this setup time, the page audio is buffered. As a result, if Valcom speakers and IP Phones are both playing the same page they may be out of sync. To solve this problem the VE6023 can source the audio to both IP Phones and Valcom Speakers and ensure they stay synchronized. This is done via the Group Attachment Editor.

Select Editors → Group Attachment, click Add.

- **TPS Group Code**: select a selected TPS group from the list.
- Valcom group Code: select a Valcom group.

Click Submit to save changes. Following is the list of Group Attachment used during compliance test.

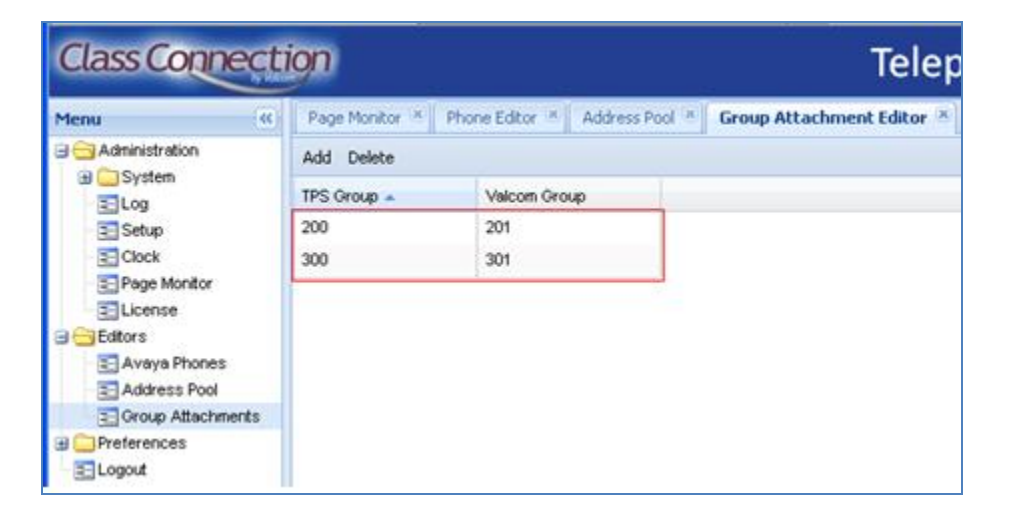

# 7. Verification Steps

This section provides the tests that can be performed to verify proper configuration of Avaya IP Office and the Valcom devices. These steps verify the functionality in conjunction with the components used in the compliance test (VIP-201 and VIP-410).

## 7.1. Verify Extension Registration

In the **IP Office System Status** window, under **Extensions**, verify the extensions that are used for VIP-201 and VIP-410, are registered.

In the below figure, it show the following extensions 29235, 29236, 29237 are used for VIP-201 registered on IP Office. And extension 29238 is used for VIP-410.

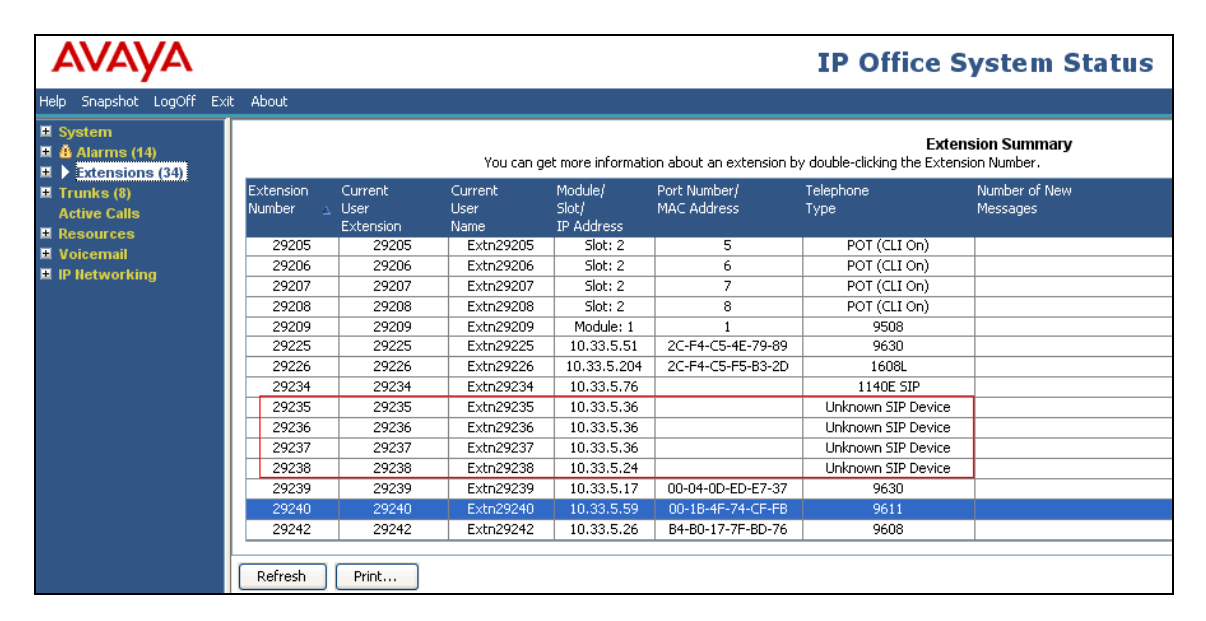

## 7.2. Verify Telephone Page Server

Generate a page to one of the Valcom page groups assigned to one or more telephones. Verify that the page audio is connected to the correct phone group for the announcement. The **Page Monitor** screen of the VE6023 will display a list of pages and their status.

| Class Connect               | ign                       |                           | Те                     | Telephone Page Server   |          |                      |  |
|-----------------------------|---------------------------|---------------------------|------------------------|-------------------------|----------|----------------------|--|
| Menu                        | Page Monitor 🗵 Phone      | Editor 🗷 🛛 Address Pool 🗷 | Group Attachment Edito | r 🕱                     |          |                      |  |
| 🖻 😋 Administration          | Stop Page(s) Cleanup Phor | es                        |                        |                         |          |                      |  |
| 🖽 🔜 System                  | Page Start Time 👻         | Group(s)                  | Page ID                | State Change Time       | State    | Verified Connections |  |
| n 🔁 Setup                   | 2013-02-15 16:04:56:291   | 300                       | 167869414              | 2013-02-15 16:05:50.751 | finished | 4/4                  |  |
| - E Clock                   | 2013-02-15 16:04:37.227   | 100                       | 1691099306             | 2013-02-15 16:06:06.529 | finished | 2/2                  |  |
| E Page Monitor              | 2013-02-15 15:59:10.186   | 300                       | 146012545              | 2013-02-15 16:00:46.969 | finished | 4/4                  |  |
|                             | 2013-02-15 15:56:26.497   | 200                       | 2060141026             | 2013-02-15 15:56:38.328 | finished | 2/2                  |  |
| Eallors                     | 2013-02-15 15:55:42.407   | 200                       | 3074052277             | 2013-02-15 15:56:18.179 | finished | 2/2                  |  |
| - 🔁 Address Pool            | 2013-02-15 15:55:21.576   | 200                       | 3173834655             | 2013-02-15 15:55:35.98  | finished | 2/2                  |  |
| 🔤 Group Attachments         | 2013-02-15 15:48:26.595   | 200                       | 885972174              | 2013-02-15 15:54:58.512 | finished | 2/2                  |  |
| Preferences     Preferences | 2013-02-15 15:47:56.931   | 200                       | 3837716635             | 2013-02-15 15:48:22.164 | finished | 2/2                  |  |
| E Logout                    | 2013-02-15 15:40:01.094   | 100                       | 1042008197             | 2013-02-15 15:40:18.248 | finished | 2/2                  |  |
|                             | 2013-02-15 15:38:48.928   | 100                       | 3810509286             | 2013-02-15 15:39:06.042 | finished | 2/2                  |  |
|                             | 2013-02-15 15:34:26.748   | 100                       | 3598015315             | 2013-02-15 15:38:01.299 | finished | 2/2                  |  |
|                             | 2013-02-15 15:33:20.173   | 100                       | 2541916648             | 2013-02-15 15:33:57.153 | finished | 2/2                  |  |

# 8. Conclusion

These Application Notes describe the configuration steps required for Valcom VE6023 Telephone Page Server to successfully interoperate with Avaya IP Office. All test cases were executed and passed.

# 9. Additional References

This section references the product documentation relevant to these Application Notes.

- 1. IP Office R8.1 Manager 10.1, August 03, 2012 available at http://support.avaya.com
- 2. Application Notes for Valcom PagePro IP with Avaya IP Office Issue 1.0
- 3. PagePro IP SIP Based Paging Server documentation is available at <a href="http://www.valcom.com">http://www.valcom.com</a>
- 4. Valcom Talkback IP Speaker documentation is available at <u>http://www.valcom.com</u>
- 5. Valcom VIP-102B IP Solutions Setup Tool Reference Manual is available at <a href="http://www.valcom.com">http://www.valcom.com</a>
- 6. Valcom VE6023 User Manual is available at <u>http://www.valcom.com</u>

#### ©2013 Avaya Inc. All Rights Reserved.

Avaya and the Avaya Logo are trademarks of Avaya Inc. All trademarks identified by  $\mathbb{R}$  and  $^{TM}$  are registered trademarks or trademarks, respectively, of Avaya Inc. All other trademarks are the property of their respective owners. The information provided in these Application Notes is subject to change without notice. The configurations, technical data, and recommendations provided in these Application Notes are believed to be accurate and dependable, but are presented without express or implied warranty. Users are responsible for their application of any products specified in these Application Notes.

Please e-mail any questions or comments pertaining to these Application Notes along with the full title name and filename, located in the lower right corner, directly to the Avaya DevConnect Program at <u>devconnect@avaya.com</u>.